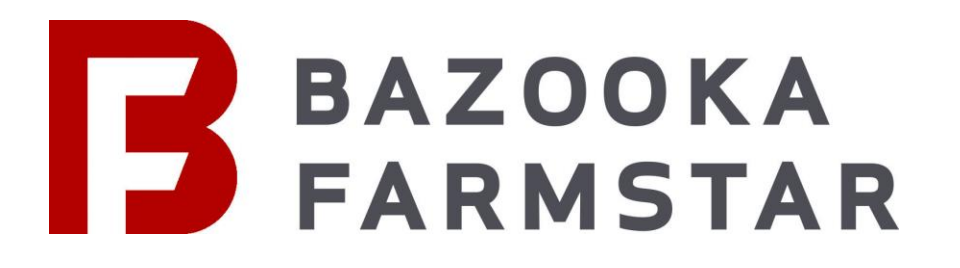

# Quick Start For Site Planning

LOGIN

## Login to <u>www.farmstar-ecs.com</u> with your user account

| BAZOOKA - FARMSTAR                                                                                                    |   |
|----------------------------------------------------------------------------------------------------|---|
| NEXUS                                                                                                    |   |
| Electronic Control System<br>Sign In                                                                                                    |   |
| Username<br>Password                                                                                                    | ø |
| Sign In                                                                                                    |   |
| Trouble Logging In?<br>Don't have an account?<br>• Request an invite from an existing Nexus account holder<br>• E-mail Nexus@bazookafarmstar.com<br>• Call customer service at 800-775-7448 |   |
|                                                                                                    |   |

- Select "Sites" to see a list of active sites or hit **CREATE A SITE** to start a new one
- Click on "Create a site" to prompt the dialog box to pop up
- Click on the map icon to view or edit the site map.
- Click on the notes icon to view or edit site notes.

| В | Bazooka • FARMSTAR Bazooka Demo #2 |                                                                                                    |            |
|---|------------------------------------|----------------------------------------------------------------------------------------------------|------------|
|   | Dashboard                          | ACTIVE SITES                                                                                                    |            |
|   | Jobs                               | pork paradise farms -7 Active Fields                                                                                                    | <u>A</u> I |
| ň | Crew Members                       | 22443 Co. Rd G62, Winfrield, LA 52659, USA<br>Wesley Rinner Farm - 7 Active Fields<br>2625 320th St, Wayland, LA 52654, USA                                                                                                    | <u>A</u> I |
|   | Devices                            | Morning Star Farm - 0 Active Fields<br>1535 280th St. Brighton, IA 52540, USA                                                                                                    | <u>A</u> I |
| ٩ | Notifications                      | Hilltop dairy -0 Active Fields<br>3340 Spruce Ave, Mt Pleasant, IA 52641, USA                                                                                                    | ▲ ☞ …      |
| 2 | Sites                              | Acorn Bluff - 0 Active Fields<br>12856 Q Ave, Columbus Junction, IA 52738, USA                                                                                                    | ▲ ☞ …      |
| ľ | Feedback                           | Halane Farms - 0 Active Fields<br>2121 US-61, Muscatine, IA 52761, USA                                                                                                    | ▲ ☞ …      |
|   | Home                               | Putnam Farms - 0 Active Fields<br>2463 Jasper Ave. Letts, IA 52754, USA                                                                                                    | ▲ ☞ …      |
|   |                                    | Hotz Farms - 0 Active Fields<br>5310 640th St SE, Lone Tree, IA 52755, USA                                                                                                    | ▲ ☞ …      |
|   |                                    | Silver bell hollow - 0 Active Fields<br>13409 311th St W. Illingis City, IL 51259, USA                                                                                                    | ▲ ☞ …      |
|   |                                    | Buck Ridge Hops Farm - 2 Active Fields<br>1460 241 st. Letts, 1A 52754, USA                                                                                                    | ▲ ☑ …      |
|   |                                    |                                                                                                    |            |
|   |                                    | Image: Solution of the second second sec |            |
|   |                                    | CREATE A SITE                                                                                                    |            |

### **CREATE A SITE**

- After "Create a site" is clicked a dialog box will appear
- Fill in the site details in the boxes shown on the right
- The site <u>address & name</u> is the only pieces of information you must enter in order to create an active site
- You can add your notes and come back to add details later
- The address you enter will take you to a high-level satellite view of the site you wish to map
- Notes section saves up to 500 characters
- Note that you MUST select an address from the pop-up list that appears when you type in an address. If you do not, the map location will not load correctly.

# CREATE A SITE

| Fill out the information below to add a new site |             |  |  |
|--------------------------------------------------|-------------|--|--|
| Site Name :                                      |             |  |  |
| Address :                                        |             |  |  |
| Site Manager Name:                               |             |  |  |
| Phone Number:                                    |             |  |  |
| Email Address:                                   |             |  |  |
| Notes :                                          |             |  |  |
|                                                  | CREATE SITE |  |  |
|                                                  |             |  |  |

SITE NOTES

- Site details page offers a high-level satellite & a google street view of your site for better reference of location
- Send site details via email or text message when you click the "share" icon

< SHARE

• Edit any details or notes for the site when you click on the *licon* 

| BAZOOKA • I   | ARMSTAR                                                          | Bazooka Demo #2 👔                                                                                                    |
|---------------|------------------------------------------------------------------|----------------------------------------------------------------------------------------------------|
| Dashboard     |                                                                  | ← 22437 Co Rd G62<br>Columbus Junction, Iowa ♀                                                                                                    |
| Jobs          | pork paradise farms                                              | View on Google Maps                                                                                                    |
| 📸 Crew Membe  | s Address                                                        |                                                                                                    |
| Devices       | 22443 Co Rd G62, Winfield, IA 52659, USA<br>Site-Manager Contact |                                                                                                    |
| Notifications | Porky pig<br>+1 (319) 275-9682<br>porkypig@bogus.com             |                                                                                                    |
| 🧟 Sites       | Notes                                                            |                                                                                                    |
| 🛒 Feedback    | organic farm                                                     |                                                                                                    |
| 😭 Home        |                                                                  | Google extension d'une de la problementaria de la problementaria de<br>la problementaria de la problementaria de la problementaria de la problementaria de la problementaria de la problementaria de la problementaria de la problementaria de la problementaria de la problementaria de la problementaria de la p |
|               | SHARE                                                            | SITE MAP DOCUMENTS                                                                                                    |
| v1.0.94       |                                                                  |                                                                                                    |

#### SITE MAP VIEW

- Your address entered will show you a high-level satellite view of the location you entered
- Click "edit Map" to enable the mapping tools

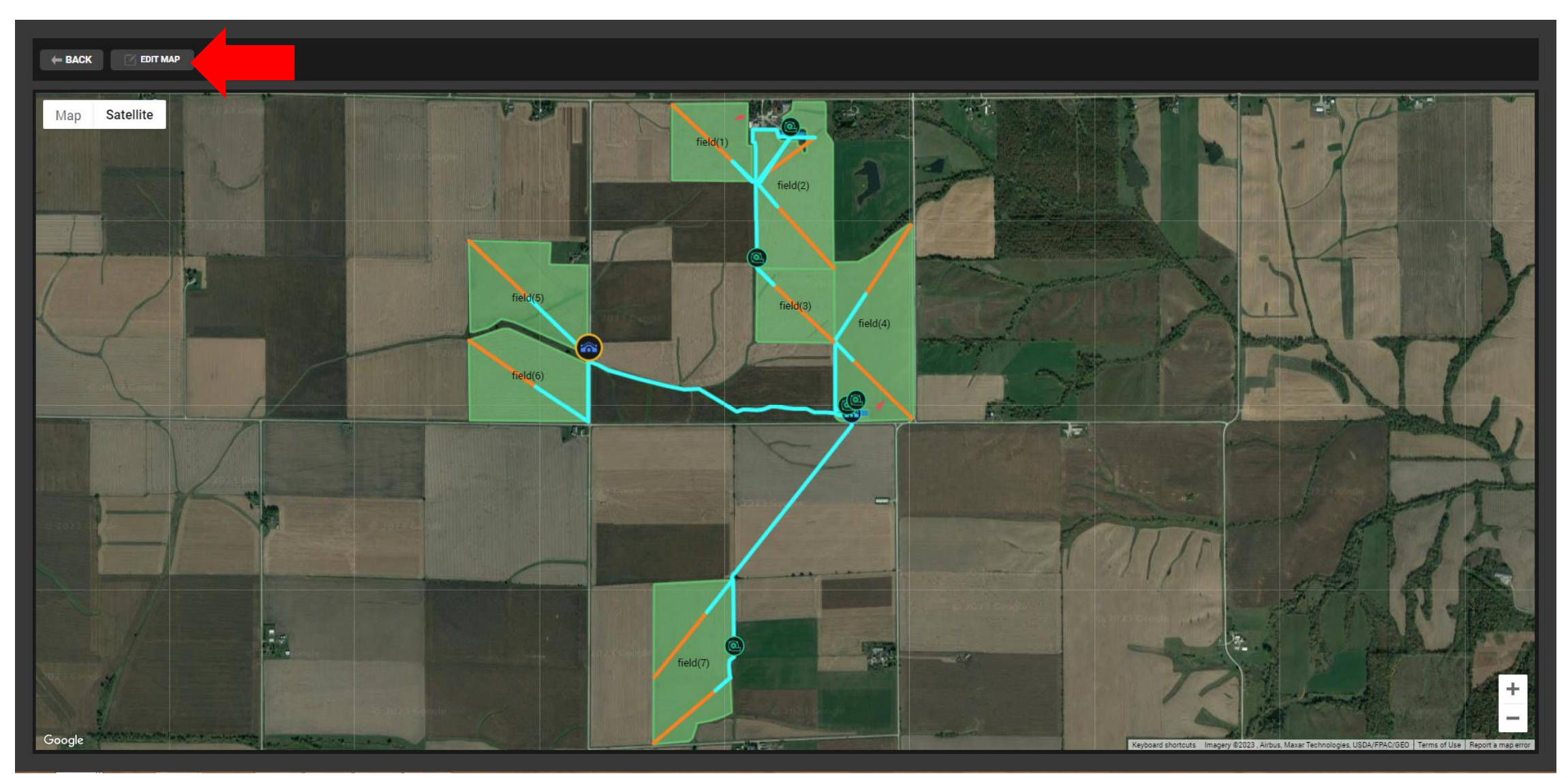

 Select between a satellite image or a view of the site with terrain & labels enabled to see where there may be some elevation changes in your set up and what landmarks are nearby

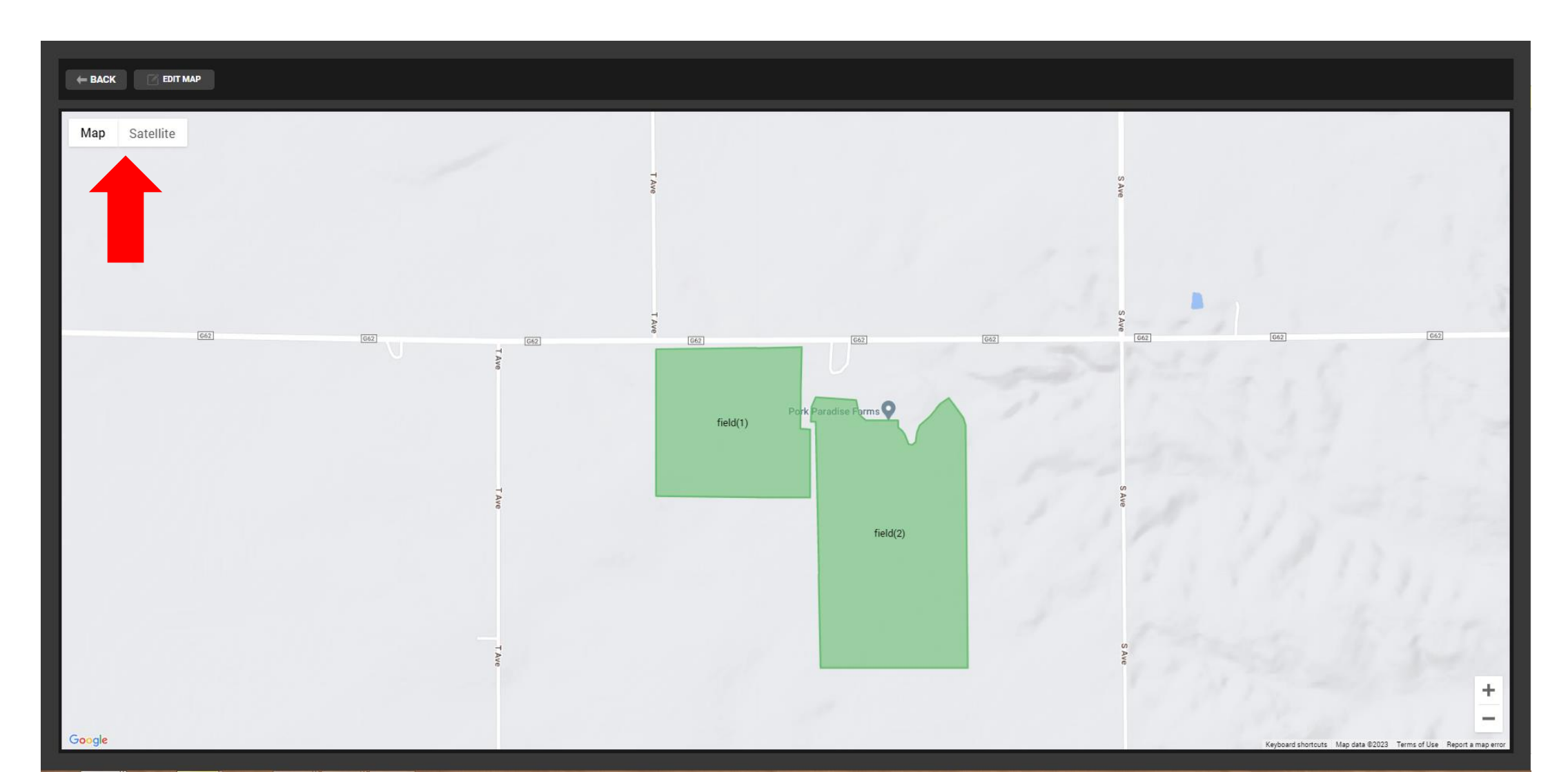

- Once In mapping mode, you can mark out your fields (given labels for each) and get the total size in acres for each
- Pit, field, & obstacle work the same way when selected, click the feature and then mark out your section
- Additional points can be added to your Pit, Field, & Obstacle for a more accurate calculation or visual of this feature

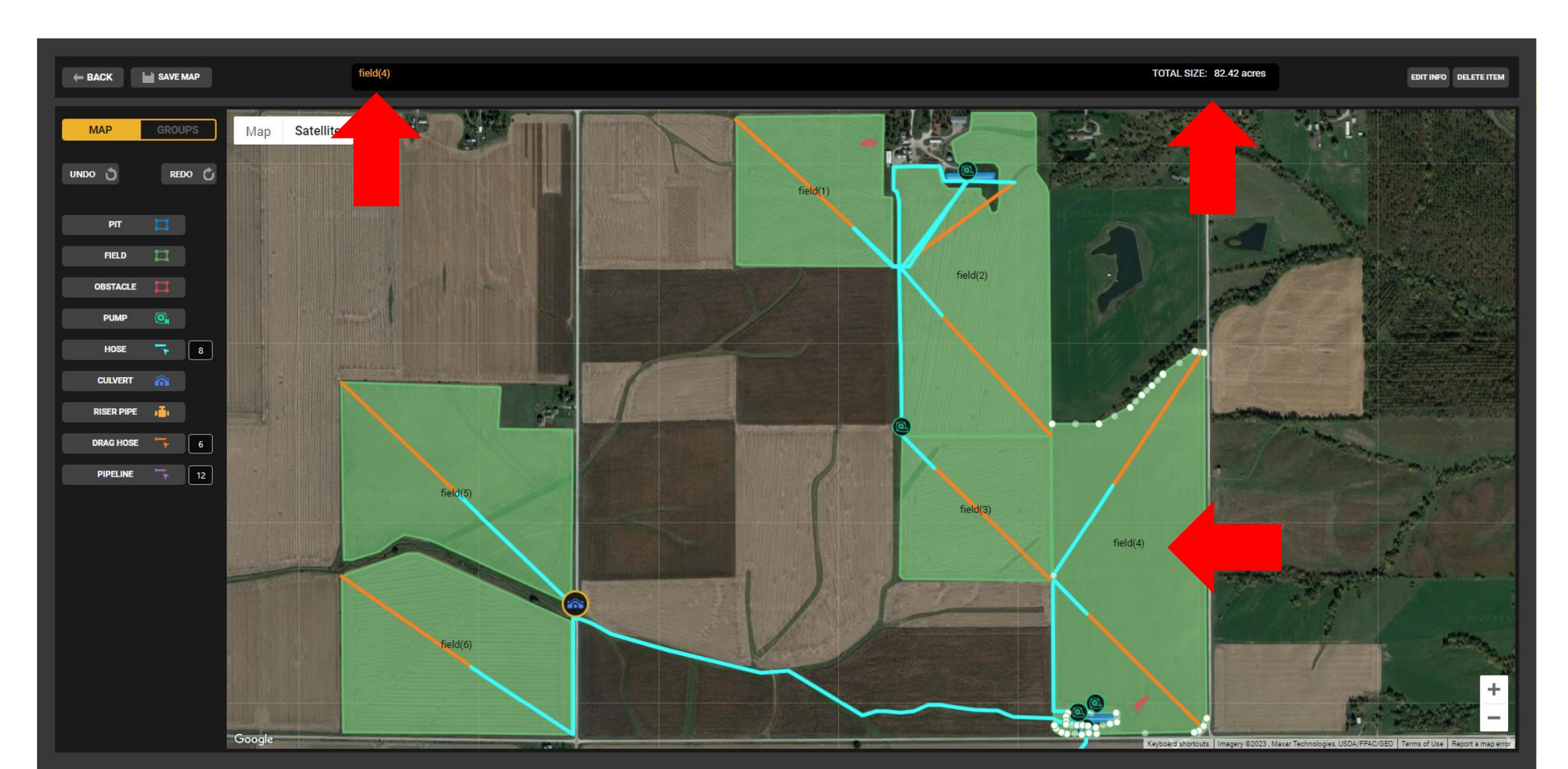

- When you select a Hose, Drag Hose, or Pipeline you must enter in the diameter to define the line size when mapping out this feature
- When applying a line, select the feature then start clicking until you are done, at that point you must select the feature again to turn off placing more markers
- You can use the calculate tool in the top right corner to determine hose length and elevation changes from point A to B
- Add notes to these features and group within a cluster of other items in this map

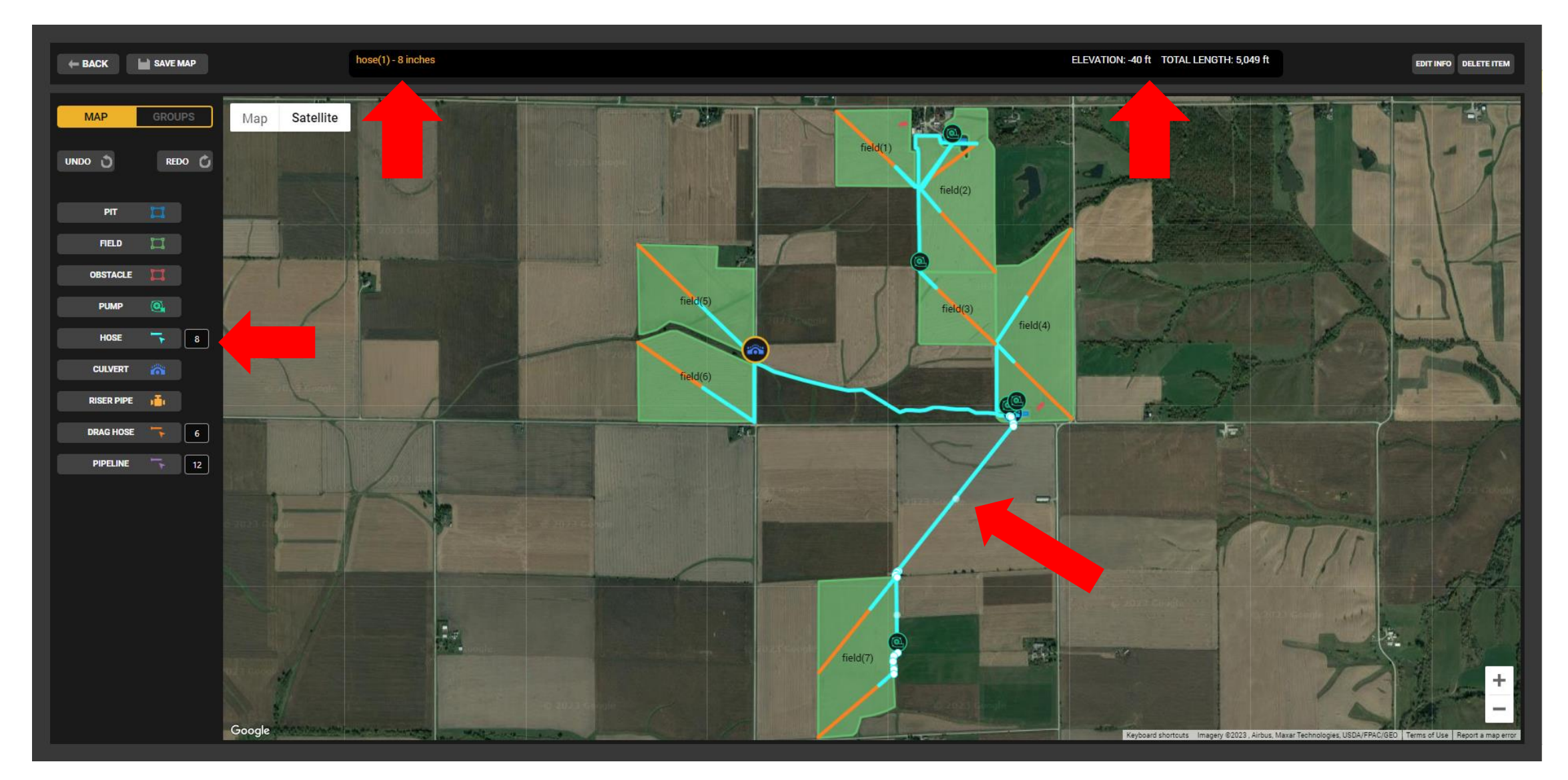

- By adding icons like Pump, Culvert, & Riser pipe, simply select the option on the left & drop on the map as desired
- When needing to move an icon, simply select icon, it will enlarge and become outlined to mark you have selected item, this will then allow you to move icon where desired
- Add notes for these features in the top dialog box above map

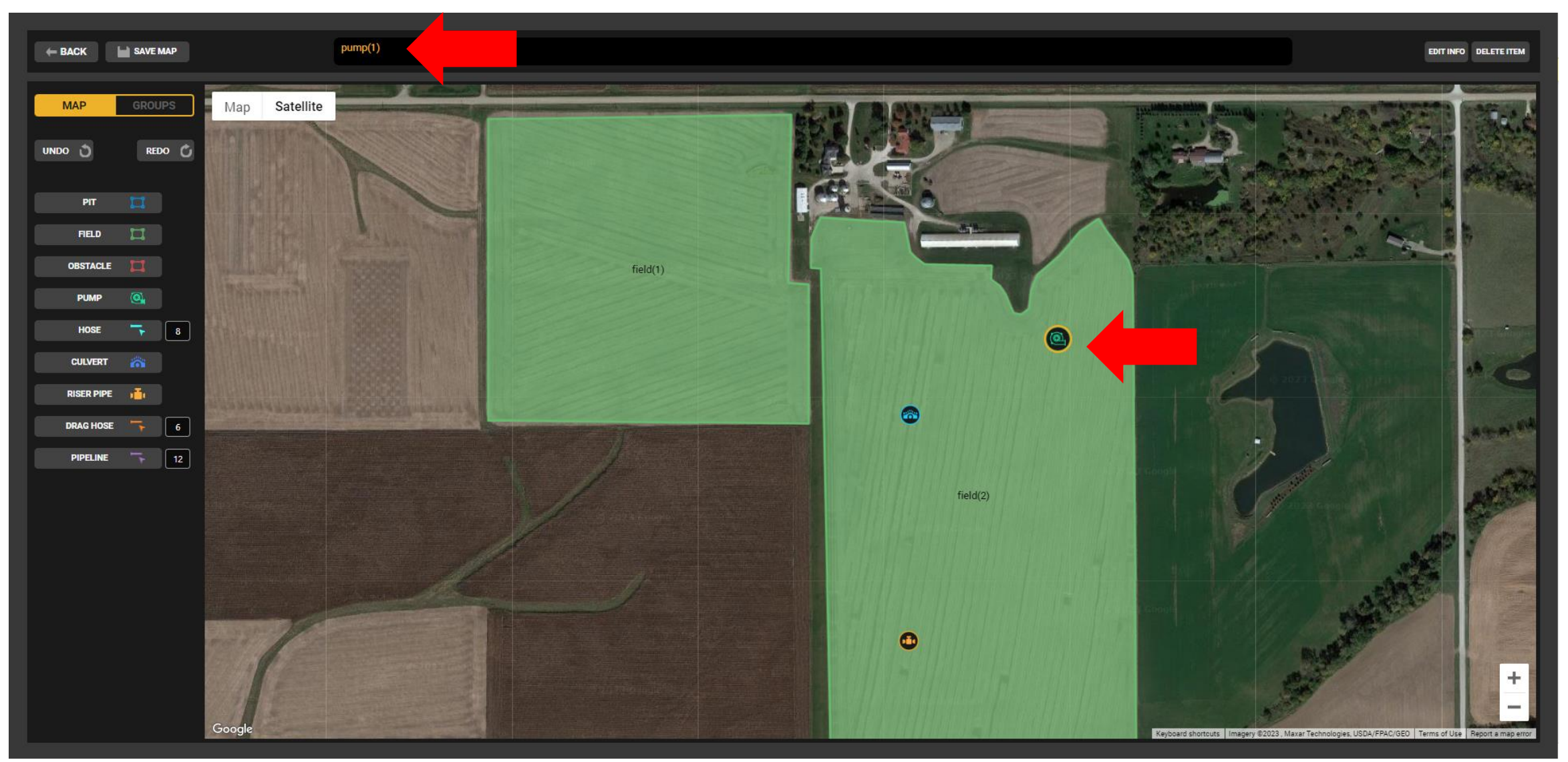

- Group features & assets as you see fit by using the "Create Group" feature, this will allow for a cleaner more organized view of your sites with the ability to show only what you need for effective communication
- You can also stick items in more than one group as these items may be used elsewhere at the same site

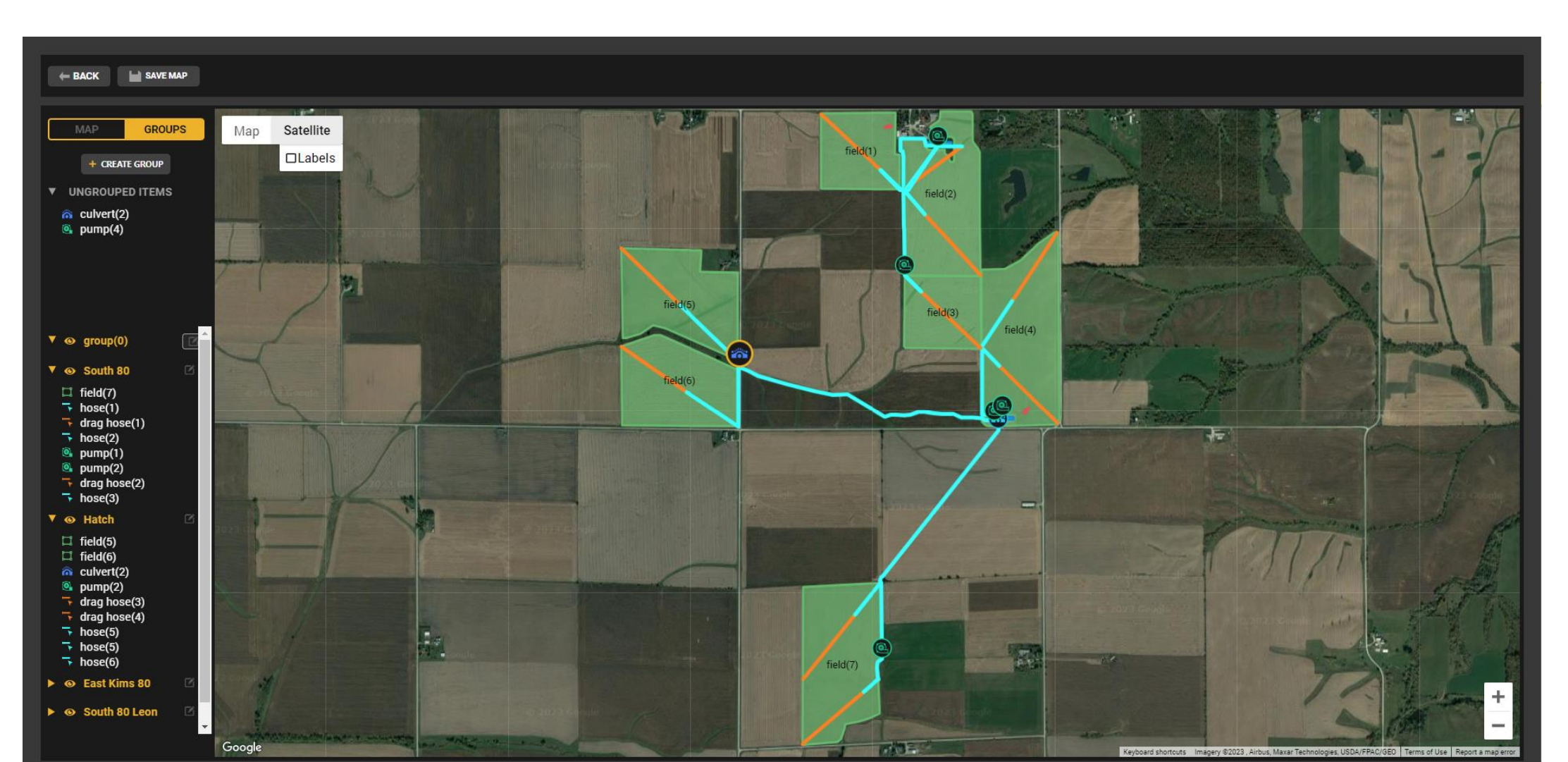

#### ADDING CREW

- Enter in some basic role information to have the ability to share site details, maps, or directions to members on your team
- Restrict access to sensitive files or limit mapping features to a view only format when creating crew members accounts
- Crew member accounts only have the ability to view maps and documents allowed to see by leaders or owner
- Crew leader accounts have the ability to make all adjustments in maps, see all documents saved, and send links to other members
- Once invite has been sent, the recipient should receive the invite within a minute or less no matter the method
- From there they will need to create their own set of credentials to have the ability to log into this owners account

| ADD CREW MEMBER / LEADER                                                          |  |  |  |
|-----------------------------------------------------------------------------------|--|--|--|
| Fill out the information below for the person you would like to add to your crew. |  |  |  |
| First Name                                                                        |  |  |  |
| Last Name                                                                         |  |  |  |
| Email Address                                                                     |  |  |  |
| Phone Number                                                                      |  |  |  |
| Choose Role Type:                                                                 |  |  |  |
| Send Invite Link to CI Crew Leader                                                |  |  |  |
| Send Invite Link By Email                                                         |  |  |  |
| Send Invite Link By Text                                                          |  |  |  |
| ADD TO CREW                                                                       |  |  |  |
| CANCEL                                                                            |  |  |  |

#### SHARING SITES

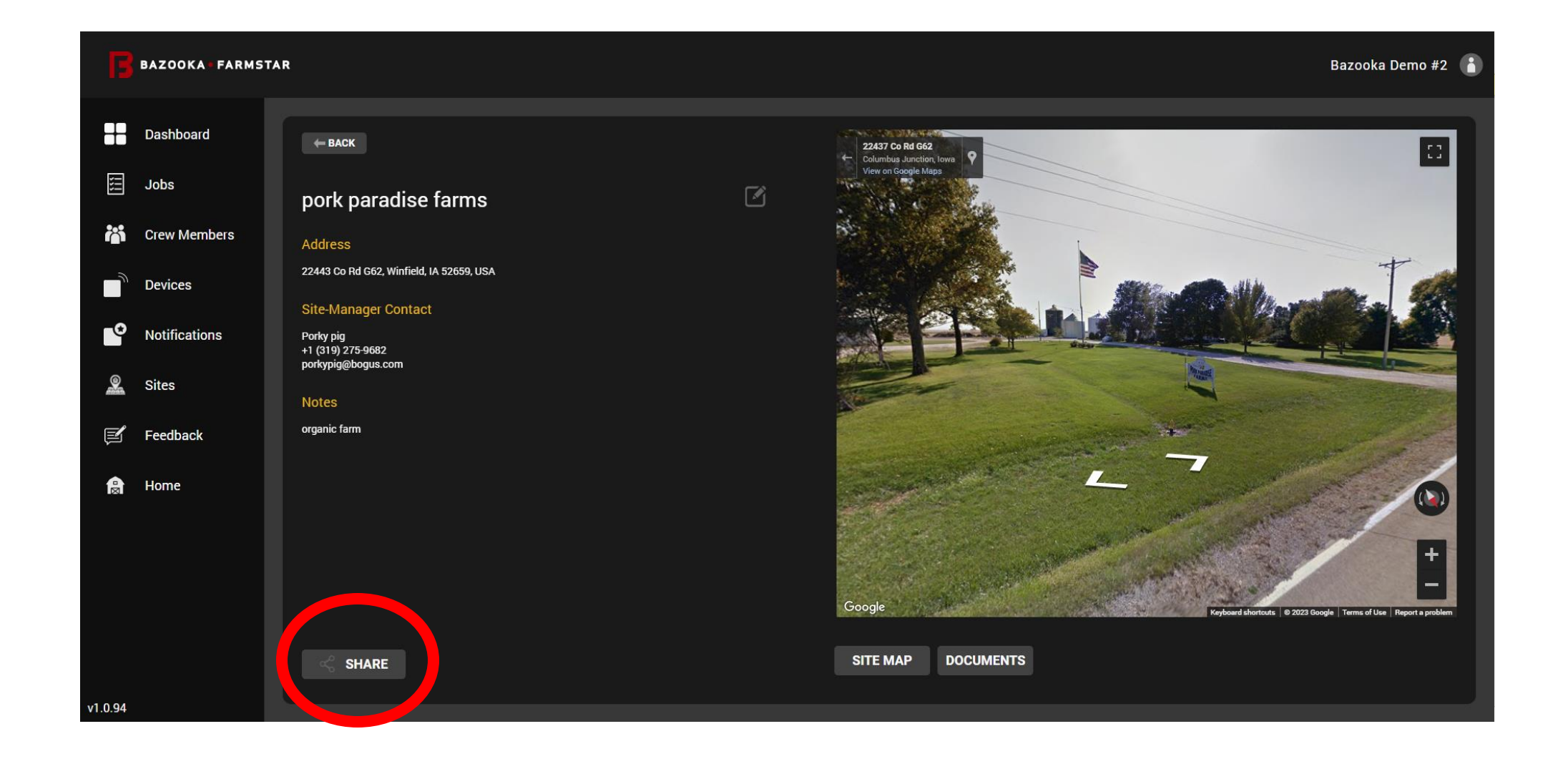

#### **SHARING SITES**

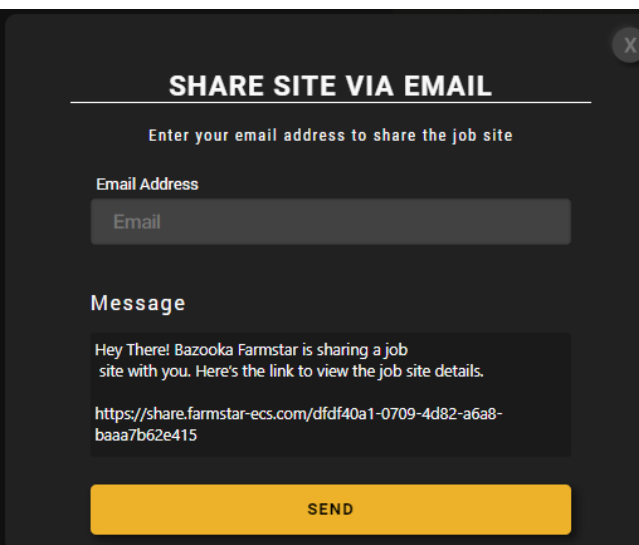

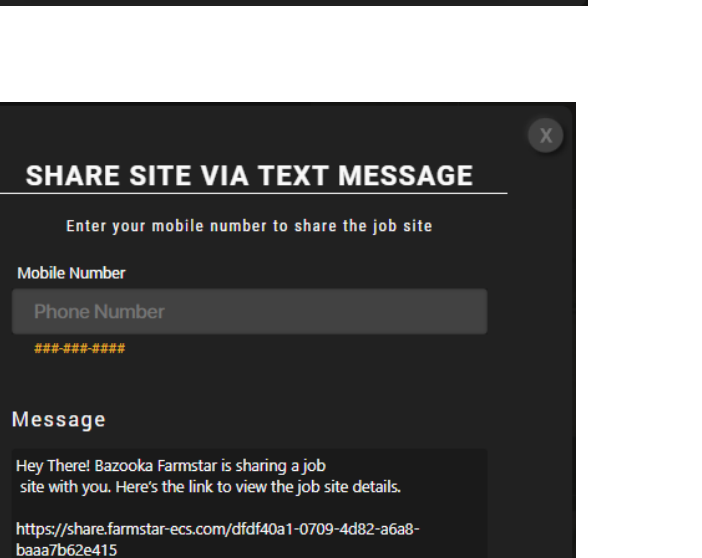

Nexus: Site Information

 No
 Bazooka Farmstar <nexus@bazookafarmstar.com>

 To
 ● Tyson Smith

 Phish Alert
 + Get more add-ins

Hey There! Bazooka Farmstar is sharing a job site with you. Here's the link to view the job site details. https://share.farmstar-ecs.com/dfdf40a1-0709-4d82-a6a8-baaa7b62e415

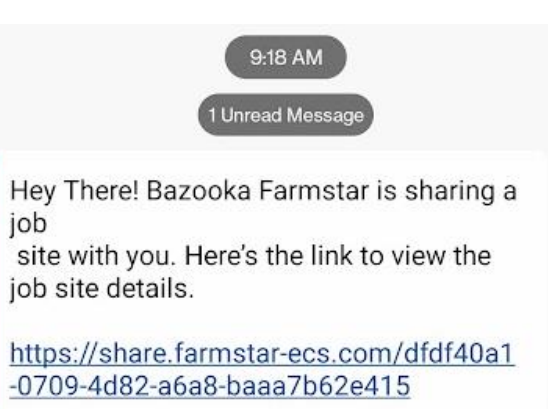

SEND

## **Phone**

pork paradise farms

#### 22443 Co Rd G62, Winfield, IA 52659, USA

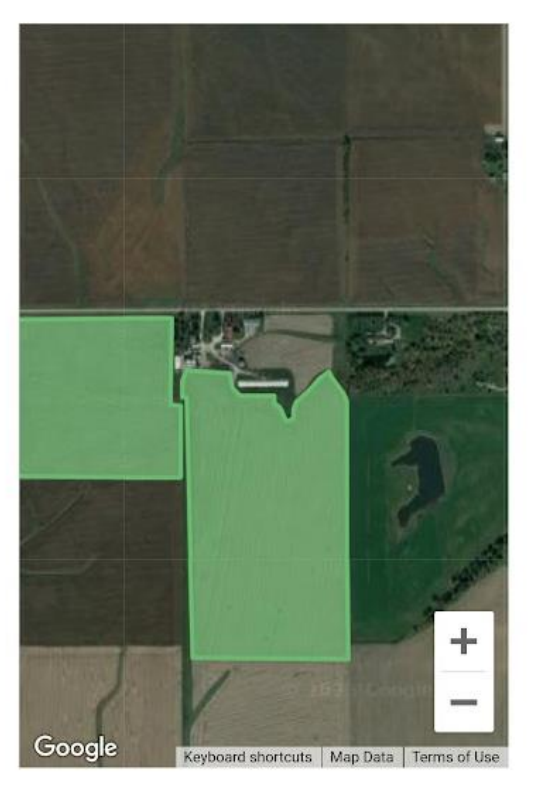

#### OPEN NEXUS APP

OPEN IN GOOGLE MAPS

Site Manager : Porky pig <u>+1 (319) 275-9682</u> <u>porkypig@bogus.com</u>

## **Desktop**

OPEN IN GOOGLE MAPS

22443 Co Rd G62, Winfield, IA 52659, USA

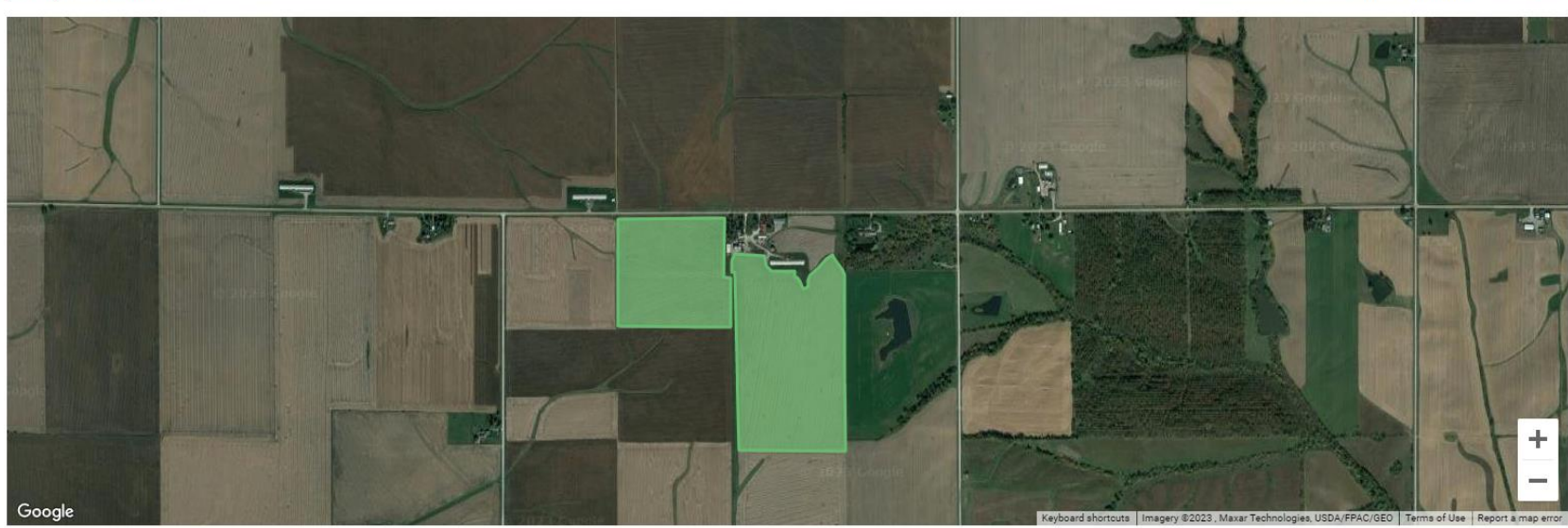

Site Manager : Porky pig <u>+1 (319) 275-9682</u> porkypig@bogus.com

OPEN NEXUS APP

pork paradise farms

#### SHARING DETAILS

 $\equiv$ 

) Saved recents

āb,

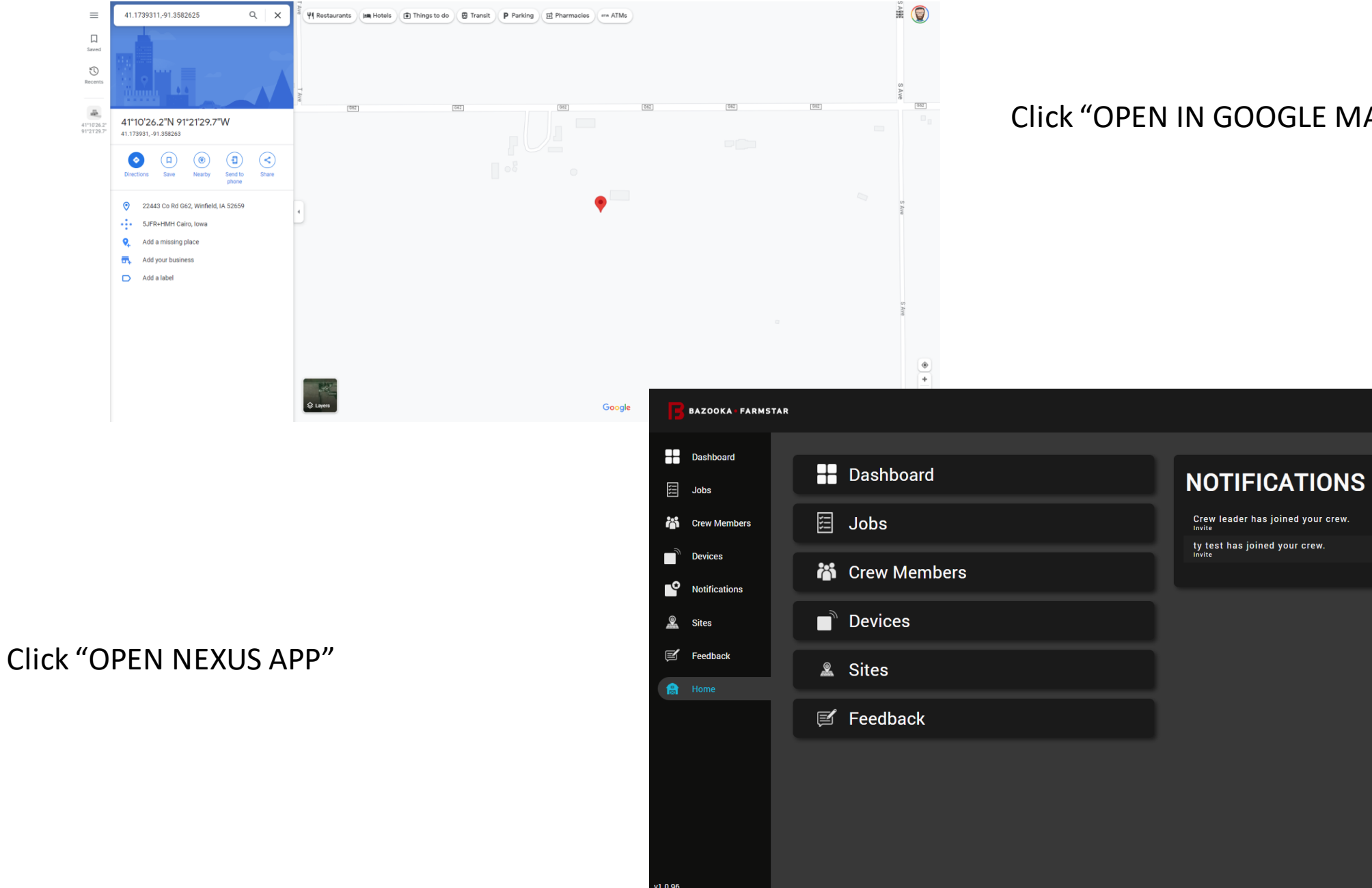

#### Click "OPEN IN GOOGLE MAPS"

Bazooka Demo #2

## DOCUMENTS

- Click "Upload Documents" to save any files related to your site within this dashboard digitally
- Save site documents such as PDF, JPEG, & PNG files, as well as the ability to download files directly to your device
- Restrict certain documents based on user levels for better security of sensitive information, crew members are restricted while crew leaders are not
- By selecting the document and then selecting the Lock icon, a dialog box will appear confirming this action restricting access to crew members

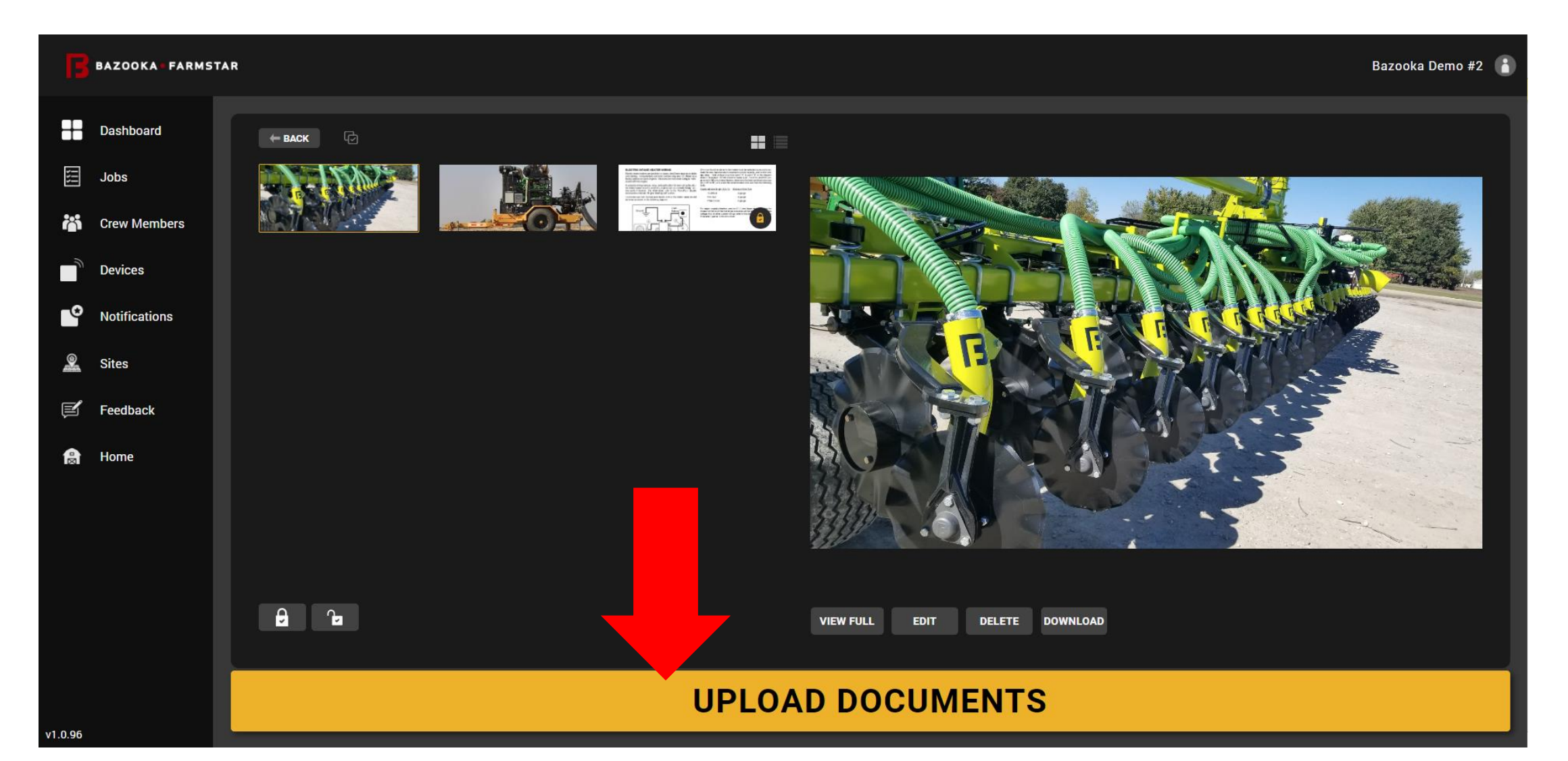

#### MAP VIEW – CREW MEMBER

- Crew member level limits access to sensitive information and full mapping features
- Locking the selected documents will disable the crew member to access these sensitive files
- limits the access to maps making them view only with the ability to hide and show groups of what has already been defined in a site map

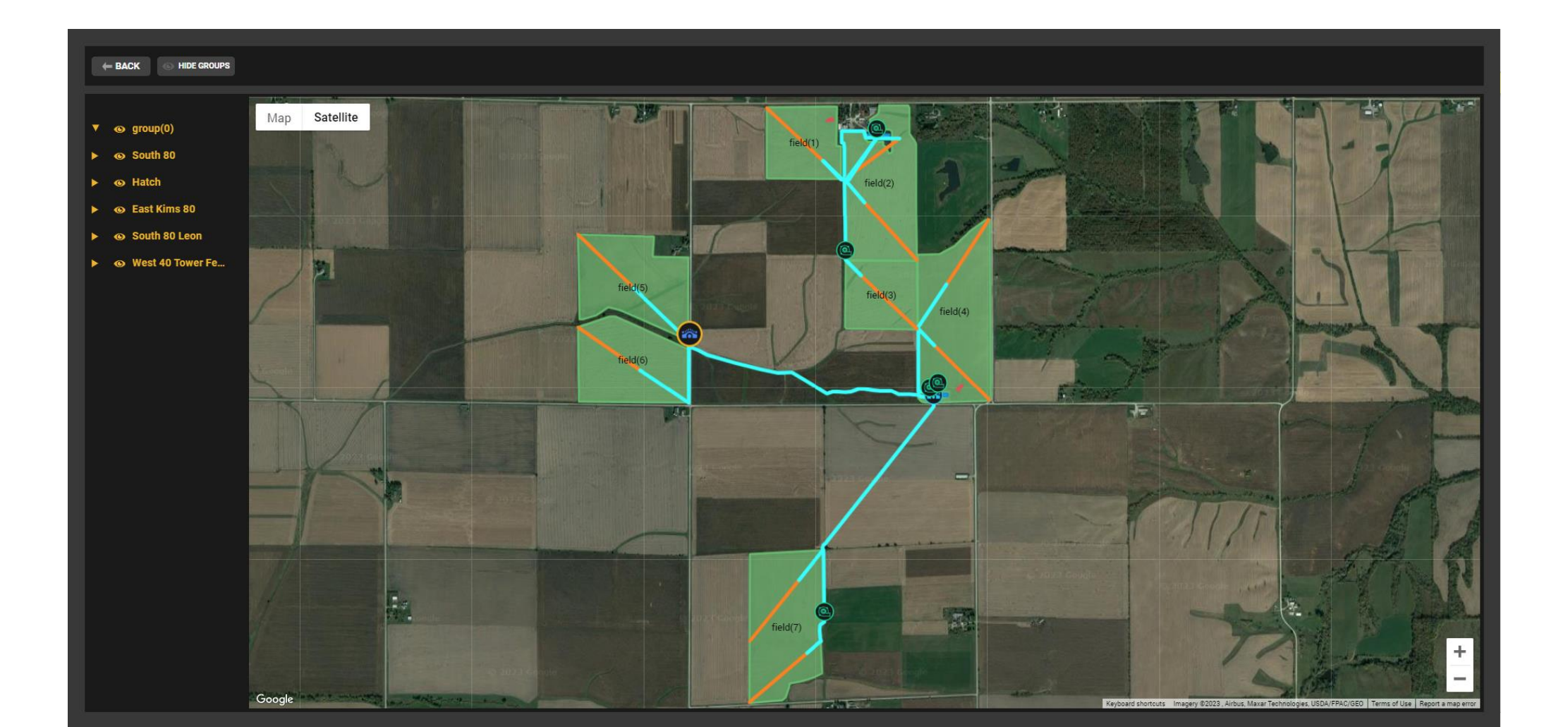

### SITE DETAILS

- List of "Active Sites" that allows you the ability to reorganize these sites in any kind of order using a tablet or desktop
- When using a tablet, simply touch this local and drag into position, on desktop click local and hold for one second before moving into position
- Click this **see a** icon to either delete site or archive into another folder to separate your active from in -active fields

| BAZOOKA FARMSTAR |               |                                                                                        |   | azooka [ | )emo #2 |   |
|------------------|---------------|----------------------------------------------------------------------------------------|---|----------|---------|---|
|                  | Dashboard     | ACTIVE SITES                                                                           |   |          |         |   |
|                  | Jobs          |                                                                                        |   |          |         |   |
| •-•              |               | pork paradise farms - 2 Active Fields<br>22443 Co Rd G62, Winfield IA 52659, USA       | æ |          | •••     |   |
| Ĩ                | Crew Members  | Wesley Rinner Farm - 7 Active Fields<br>2625 320th St. Waydand, IA 52654, USA          | æ |          | •••     |   |
|                  | Devices       | Morning Star Farm - 0 Active Fields<br>1535 280th St. Brighton, IA 52540, USA          | ß |          | •••     |   |
| Ś                | Notifications | Hilltop dairy - 0 Active Fields<br>1518 S Soruce Ave, Mt Pleasant, IA 52641, USA       | æ |          | •••     |   |
|                  | Sites         | Acorn Bluff - 0 Active Fields<br>12856 Q Ave, Columbus Junction, IA 52738, USA         | ß |          | •••     |   |
| ľ                | Feedback      | Halane Farms - 0 Active Fields<br>2121 US-61, Muscatine, IA 52761, USA                 | æ |          | •••     |   |
|                  | Home          | Putnam Farms - 0 Active Fields<br>2463 Jasper Ave, Letts, IA 52754, USA                | æ |          | •••     |   |
|                  |               | Hotz Farms - 0 Active Fields<br>5310 640th St SE, Lone Tree, IA 52755, USA             |   |          | •••     |   |
|                  |               | Silver bell hollow - 0 Active Fields<br>13409 311th St W, Illinois City, IL 61259, USA | ß |          | •••     | Ţ |
|                  |               | GO TO ARCHIVED SITES                                                                   |   |          |         |   |
|                  |               | CREATE A SITE                                                                          |   |          |         |   |